NSK

# MEGATORQUE<sup>®</sup> MOTOR SYSTEM User's Manual

# ESB Driver Unit System Compatible With CC-Link

# M-E099SB0C2-132

# NSK Ltd.

Document Number: C20132-02

#### **Limited Warranty**

NSK Ltd. warrants its products to be free from defects in material and/or workmanship which NSK Ltd. is notified of in writing within, which comes first, one (1) year of shipment or 2400 total operation hours. NSK Ltd., at its option, and with transportation charges prepaid by the claimant, will repair or replace any product which has been proved to the satisfaction of NSK Ltd. to have a defect in material and/or workmanship.

This warranty is the sole and exclusive remedy available, and under no circumstances shall NSK Ltd. be liable for any consequential damages, loss of profits and/or personal injury as a result of claim arising under this limited warranty. NSK Ltd. makes no other warranty express or implied, and disclaims any warranties for fitness for a particular purpose or merchantability.

Copyright 2003 by NSK Ltd., Tokyo, Japan

All rights reserved.

No part of this publication may be reproduced in any form or by any means without permission in writing from NSK Ltd.

NSK Ltd. reserves the right to make changes to any products herein to improve reliability, function or design without prior notice and without any obligation.

NSK Ltd. does not assume any liability arising out of the application or use of any product described herein; neither does it convey any license under its present patent nor the rights of others.

Patents issued and patents pending.

"MEGATORQUE" is a registered trademark of NSK Ltd. in Japan and that of NSK Corp. in the United States of America.

# Introduction

## **O About This Manual**

• This manual describes the interface of CC-Link. For the other part of the Megatorque Motor System, please refer to the user's manual of Megatorque Motor System (ESB Driver Unit System [Document Number: C20118-01]).

# **O Notice for Your Safety**

• Please read this manual thoroughly and take necessary precaution for your safety.

### **O Restriction on Function of the Driver Unit**

- The following functions are not available for the Driver Unit compatible with the CC-Link.
  - ◊ Velocity control mode and torque control mode
  - ♦ Pulse train positioning command
  - $\diamond~$  Positioning with acceleration profiling

(Blank Page)

# Contents

| 1. Specifications                                                  | 1-1 |
|--------------------------------------------------------------------|-----|
| 1.1. Specificaitons of CC-Link Station                             | 1-1 |
| 1.2. Driver Unit Dimensions                                        | 1-1 |
| 1.3. Signal specifications for Control Input and Output            | 1-2 |
| 1.4. Setup of I/O by Operation Mode                                | 1-3 |
| 1.4.1. I/O Setup for CC-Link or Maintenance Mode                   | 1-3 |
| 2. Specifications of External Interface                            | 2-1 |
| 2.1. CN2 Connector                                                 | 2-1 |
| 2.1.1. CN2 Pin-Out                                                 | 2-1 |
| 2.1.2. CN2 Signal Name and Function                                | 2-2 |
| 2.2. Specifications for CC-Link                                    | 2-3 |
| 2.2.1. CN5 (CC-Link) Cponnector                                    | 2-3 |
| 2.2.2. CN5 (CC-Link) Pin-Out                                       | 2-3 |
| 2.2.3. CN5 Signal Name and Function                                | 2-3 |
| 2.2.4. Setting of SW1 and SW2 (Set Station Number)                 | 2-4 |
| 2.2.5. Setting of SW3 (Setting of Baud Rate)                       | 2-4 |
| 2.2.6. Setting of SW4 (Terminating Resister)                       | 2.4 |
| 2.2.7. Indication of LED                                           | 2-5 |
| 2.2.8. Example of External Wiring                                  | 2-6 |
| 2.2.9. Cable Length and Specification of Communication             | 2-7 |
| 3. Layout of Remote Input/Output                                   | 3-1 |
| 3.1. Remote I/O                                                    | 3-1 |
| 3.2. Remote Registor                                               | 3-2 |
| 4. Description of Remote Input/Output                              | 4-1 |
| 4.1. Input Signal (Master Unit to Remote Station)                  | 4-1 |
| 4.1.1. Emergency Stop Input (EMST)                                 | 4-1 |
| 4.1.2. servo ON Input (SVON)                                       | 4-1 |
| 4.1.3. Programmable Indexer Start Input (RUN)                      | 4-1 |
| 4.1.4. Home Return Start Input (HOS)                               | 4-1 |
| 4.1.5. Clear Input for Position Error Counter and Alarm (CLR)      | 4-2 |
| 4.1.6. Input for Integrator OFF / Lower Gain (IOFF)                | 4-2 |
| 4.1.7. Clamp Cancel Input (CLCN)                                   | 4-2 |
| 4.1.8. Jog Input (JOG)                                             | 4-3 |
| 4.1.9. Direction Select Input (DIR)                                | 4-3 |
| 4.1.10 Input for Internal Program Channel Select (PRGx: x= 0 to 5) | 4-3 |
| 4.1.11. Velocity Override Input (ORD)                              | 4-4 |
| 4.1.12. Stop Input (STP)                                           | 4-4 |

| 4.2. Output Signal (Remote Station to I | Master Unit)4-5                  |
|-----------------------------------------|----------------------------------|
| 4.2.1. Output for Driver Unit Ready     | (DRDY) / Warning (OVER)4-5       |
| 4.2.2. In-position Output (IPOS)        | 4-6                              |
| 4.2.3. Output for Processing Interna    | Il Pulse (BUSY)4-6               |
| 4.2.4. Home Position Defined (HCM       | IP)4-6                           |
| 4.2.5. Brake Output (BRK)               | 4-6                              |
| 4.2.6. Brake Control Output (BRKC)      | )4-6                             |
| 4.2.7. Output of Target Proximity / Ir  | n target (NEARA and NEARB)4-7    |
| 4.2.8. Output of Selected Channel N     | Number (ACK_PRGx x = 0 to 5.)4-8 |
| 4.2.9. Velocity Monitor Output (SPD     | ·) 4-10                          |
| 4.2.10. Output of Home Return Con       | npleted                          |
| / Home Position Detected (H0            | OME)4-10                         |
| 5 Turning on Power                      | 5.1                              |
| 5. Turning on Fower                     |                                  |
| 5.1. Operation Mode                     | 5-2                              |
| 5.1.1. CC-Link Mode                     | 5-2                              |
| 5.1.2. Maintenance Mode                 | 5-3                              |
| 5.1.3. Switching Operation Mode         | 5-3                              |
| 5.1.3.1. Switch to Maintenance M        | Node from CC-Link mode5-3        |
| 5.1.3.2. Switch to CC-Link Mode         | from Maintenance Mode5-3         |
|                                         |                                  |
| 6 Additional Functions                  | 6-1                              |
| 0. Additional Functions                 | 0-1                              |
| 6.1. Velocity Override                  | 6-1                              |
| 7. Additional Commands for RS-          | 232C Communication 7-1           |
| 7.1.List of Additional Functions        | 7-1                              |
| 8. Alarms Related to CC-Link            | 8-1                              |
| 8.1 CC-Link Error                       | R_1                              |
| 8.2 CC-Link Setting Switch Error        | ۵۰۱<br>۵.۵                       |
| 0.2. 00-Link Jetting Switch Lind        | 0-2                              |

# 1. Specifications

# 1.1. Specifications of CC-Link Station

- ESB Driver Unit is compatible with [CC-Link Ver.1.10].
- ESB Driver Unit that is compatible with CC-Link is an exclusive remote device that connects to the CC-Link and can be controlled by a master unit such as a sequencer.

Figure 1-1

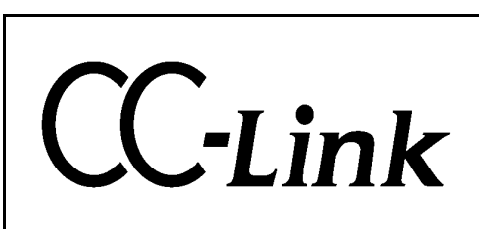

Table 1-1

| Station category            | Remote device station |
|-----------------------------|-----------------------|
| Number of exclusive station | 1                     |

# **1.2. Driver Unit Dimensions**

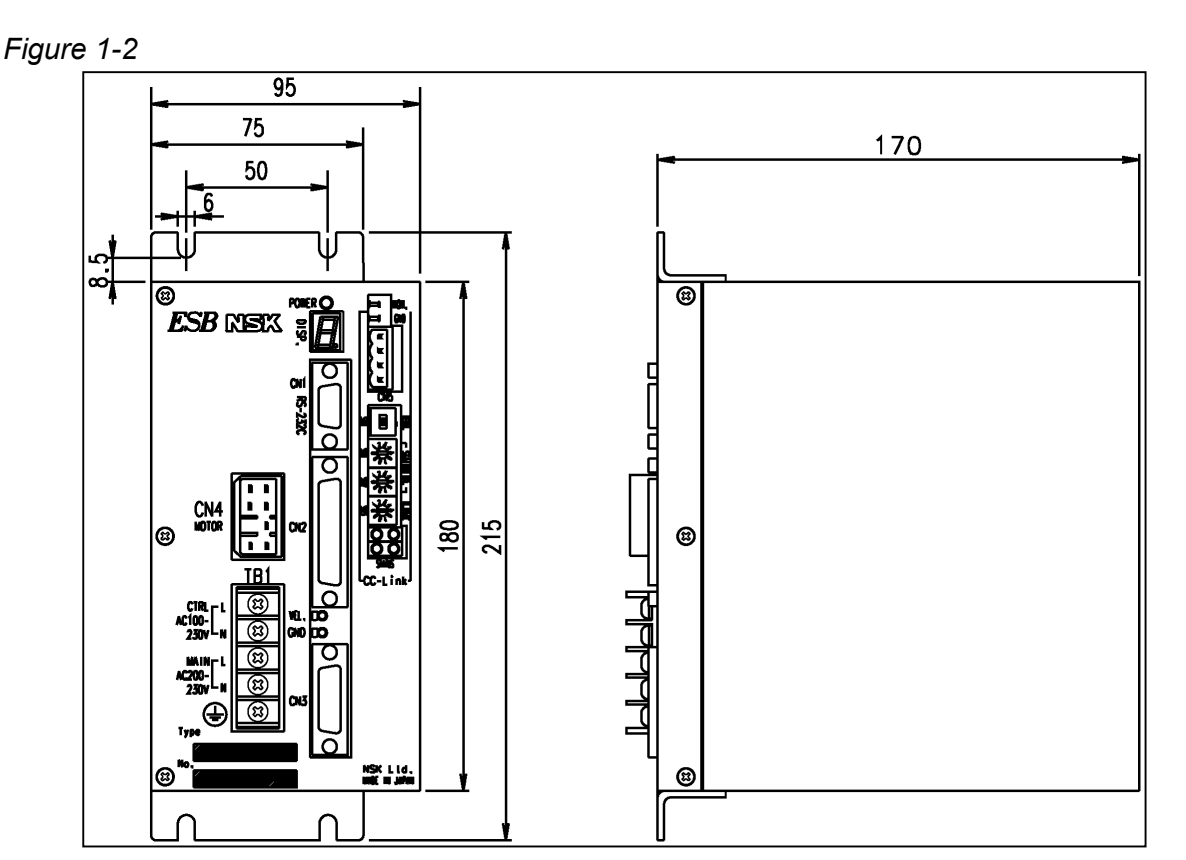

## **1.3. Signal Specifications of Control Input and Output**

| Table 1 | 1-2 |
|---------|-----|
|---------|-----|

| Input  | Control        | CN2       | • In case of CC-Link operation mode;                                              |  |  |
|--------|----------------|-----------|-----------------------------------------------------------------------------------|--|--|
| Signal | input          |           | Emergency stop, Home limit switch, Over travel limit switch (CW, CCW)             |  |  |
|        |                |           | • In case of maintenance operation mode;                                          |  |  |
|        |                |           | Emergency stop, Servo on, Home Return start, Clear,                               |  |  |
|        |                |           | Integrator OFF/Lower gain, Clamp Cancel <sup>*1</sup> ,                           |  |  |
|        |                |           | Home limit switch, Over travel limit switch (CW, CCW)                             |  |  |
|        |                | CC-Link   | • In case of CC-Link operation mode;                                              |  |  |
|        |                | (CN5)     | Emergency stop, Servo-on, Programmable Indexer start,                             |  |  |
|        |                |           | Home Return start, Clear, Integrator OFF/Lower gain, Clamp Cancel <sup>*1</sup> , |  |  |
|        |                |           | Jog, Direction select, Internal program channel select,                           |  |  |
|        |                |           | Velocity override, Stop                                                           |  |  |
|        |                |           | *Emergency stop is logical sum of CN2 and CN5.                                    |  |  |
|        |                |           | When operation is in the maintenance mode, all inputs of CC-Link are              |  |  |
|        |                |           | invalid.                                                                          |  |  |
| Output | Position       | feed back | Refer to "Specification of Motor resolver resolution in ESB Megatorque            |  |  |
| signal | signal         |           | Motor System Specification Sheet."                                                |  |  |
|        | Control CN2    |           | Driver Unit ready, In-position, Brake/Brake control <sup>*1</sup>                 |  |  |
|        | output CC-Link |           | <ul> <li>In case of CC-Link operation mode;</li> </ul>                            |  |  |
|        |                | (CN5)     | Driver Unit ready, In-position, Processing internal pulses,                       |  |  |
|        |                |           | Home position defined, Warning, Brake/Brake control <sup>*1</sup> ,               |  |  |
|        |                |           | Target proximity/ In target A, Target proximity/In target B,                      |  |  |
|        |                |           | Selected channel number, Monitor velocity,                                        |  |  |
|        |                |           | Home Return completed/Home position detected                                      |  |  |
|        |                |           | • In case of maintenance operation mode;                                          |  |  |
|        |                |           | Driver Unit ready, In-position, Processing internal pulses,                       |  |  |
|        |                |           | Home position defined, Warning, Brake/Brake control ',                            |  |  |
|        |                |           | Target proximity/ In target A, Target proximity/In target B,                      |  |  |
|        |                | 1         | Monitor velocity Home Peturn completed/Home position detected                     |  |  |

\*1: When using motor with brake combined with brake sequence function(BF1), signals Integrator off / Low gain will be used as Clamp cancel input, Brake output will be used as Brake control output.

- You may switch the operation mode by a mode switch command (CP) through the Handy Terminal. Refer to the description of CP command for more details.
- CC-Link mode is to operate the Drive Unit by control input signal through CC-Link.
- Maintenance mode is to operate the Driver Unit temporarily when CC-Link is not available for some reason.
- CC-Link mode is set as the initial setting right after the power of the Driver Unit is turned on.

# 1.4. Setup of I/O by Operation Mode

Table 1-3

Switching the operation mode changes the validity of I/O signals of CC-Link and CN2 connector. [Switching command of operation mode (CP) switches the operation mode.]

#### 1.4.1. I/O Setup for CC-Link or Maintenance Mode

| Input/      |                          | CC-Link mode |         | Maintenance mode |       |
|-------------|--------------------------|--------------|---------|------------------|-------|
| Output      | Signal name              | CC-Link      | CN2     | CC-Link          | CN2   |
| Input       | EMST                     | Valid        | Valid   | Invalid          | Valid |
| •           | SVON                     | Valid        | Invalid | Invalid          | Valid |
|             | RUN                      | Valid        | _       | Invalid          | _     |
|             | HOS                      | Valid        | Invalid | Invalid          | Valid |
|             | CLR                      | Valid        | Invalid | Invalid          | Valid |
|             | IOFF /CLCN <sup>*1</sup> | Valid        | Invalid | Invalid          | Valid |
|             | JOG                      | Valid        | _       | Invalid          | _     |
|             | DIR                      | Valid        | _       | Invalid          | _     |
|             | PRG0                     | Valid        | —       | Invalid          | -     |
|             | PRG1                     | Valid        | _       | Invalid          | _     |
|             | PRG2                     | Valid        | _       | Invalid          | —     |
|             | PRG3                     | Valid        | _       | Invalid          | —     |
|             | PRG4                     | Valid        | —       | Invalid          | —     |
| PRG5<br>ORD |                          | Valid        | _       | Invalid          | —     |
|             |                          | Valid        | _       | Invalid          | —     |
|             | HLS                      |              | Valid   | _                | Valid |
|             | OTM                      | -            | Valid   | —                | Valid |
|             | OTP                      | -            | Valid   | _                | Valid |
|             | STP                      | Valid        | —       | Invalid          | —     |
| Output      | DRDY                     | Valid        | Valid   | Valid            | Valid |
|             | IPOS                     | Valid        | Valid   | Valid            | Valid |
|             | BUSY                     | Valid        | _       | Valid            | —     |
|             | HCMP                     | Valid        | _       | Valid            | —     |
|             | OVER                     | Valid        | —       | Valid            | —     |
|             | BRK/BRKC <sup>*1</sup>   | Valid        | Valid   | Valid            | Valid |
|             | NEARA                    | Valid        | —       | Valid            | —     |
|             | NEARB                    | Valid        | —       | Valid            | —     |
|             | ACK_PRG0                 | Valid        | —       | Invalid          | —     |
|             | ACK_PRG1                 | Valid        | —       | Invalid          | —     |
|             | ACK_PRG2                 | Valid        | —       | Invalid          | —     |
|             | ACK_PRG3                 | Valid        | _       | Invalid          | _     |
|             | ACK_PRG4                 | Valid        | _       | Invalid          | _     |
|             | ACK_PRG5                 | Valid        | _       | Invalid          | _     |
|             | SPD                      | Valid        | _       | Valid            | _     |
|             | HOME                     | Valid        | _       | Valid            | _     |

\*1: When using motor with brake combined with brake sequence function(BF1), signals Integrator off / Low gain will be used as Clamp cancel input, Brake output will be used as Brake control output.

(Blank page)

# 2. Specifications of External Interface

# 2.1. CN2 Connector

### 2.1.1. CN2 Pin-Out

Figure 2-1

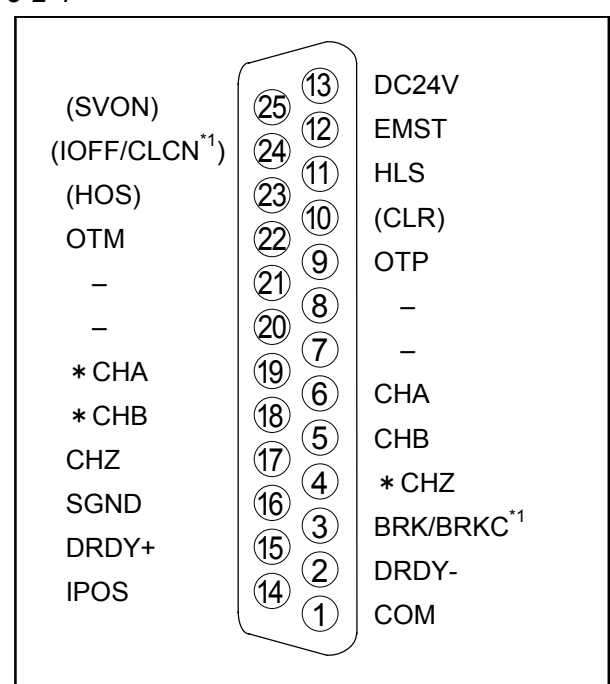

- Signals SVON, CLR, IOFF/CLCN<sup>\*1</sup> and HOS, which are put in parentheses, are not valid in CC-Link mode.
- \*1: When using motor with brake combined with brake sequence function(BF1), signals Integrator off / Low gain will be used as Clamp cancel input, Brake output will be used as Brake control output.

#### 2.1.2. CN2 Signal Name and Function

| Table 2-1 |
|-----------|
|-----------|

| Pin No. | Signal name                              | I/O | Function                                                              |  |
|---------|------------------------------------------|-----|-----------------------------------------------------------------------|--|
| 1       | COM                                      | 0   | Output COMMON                                                         |  |
| 2       | DRDY-                                    | 0   | Driver Unit ready (-)                                                 |  |
| 3       | BRK/BRKC <sup>*1</sup>                   | 0   | Brake /Brake control signal (normally close)                          |  |
| 4       | $*CHZ^{*1}$                              | 0   | Position feedback signal *øZ/Digital position data *MSB <sup>*1</sup> |  |
| 5       | CHB                                      | 0   | Position feedback signal øB                                           |  |
| 6       | СНА                                      | 0   | Position feedback signal øA                                           |  |
| 7       | _                                        | Ι   | Do not connect.                                                       |  |
| 8       | _                                        | Ι   | Do not connect.                                                       |  |
| 9       | OTP                                      | Ι   | + direction over travel limit switch (CW direction)                   |  |
| 10      | $(CLR)^{*2}$                             | Ι   | Clear input                                                           |  |
| 11      | HLS                                      | Ι   | Home limit switch                                                     |  |
| 12      | EMST                                     | Ι   | Emergency stop                                                        |  |
| 13      | DC24                                     | Ι   | DC 24V external power supply                                          |  |
| 14      | IPOS                                     | 0   | In-position                                                           |  |
| 15      | DRDY+                                    | 0   | Driver Unit ready (+)                                                 |  |
| 16      | SGND                                     | I   | Signal ground                                                         |  |
| 17      | $\mathrm{CHZ}^{*1}$                      | 0   | Feedback position signal øZ/Digital position signal MSB <sup>*1</sup> |  |
| 18      | *CHB                                     | 0   | Position feedback signal *øB                                          |  |
| 19      | *CHA                                     | 0   | Position feedback signal *øA                                          |  |
| 20      | -                                        | Ι   | Do not connect.                                                       |  |
| 21      | -                                        | Ι   | Do not connect.                                                       |  |
| 22      | OTM                                      | Ι   | - direction over travel limit switch (CCW direction)                  |  |
| 23      | (HOS) *2                                 | Ι   | Home Return start                                                     |  |
| 24      | (IOFF/CLCN <sup>*3</sup> ) <sup>*2</sup> | Ι   | Integrator OFF /Clamp cansel                                          |  |
| 25      | (SVON) <sup>*2</sup>                     | Ι   | Servo on                                                              |  |

\*1: FZ parameter (RS-232C communication) is used to set the function either position feedback signal øZ/ or digital position signal MSB.

- \*2: Signals SVON, CLR, IOFF and HOS, which are put in the parentheses, are not valid in CC-Link mode.
- \*3: When using motor with brake combined with brake sequence function(BF1), signals Integrator off / Low gain will be used as Clamp cancel input, Brake output will be used as Brake control output.

# 2.2. Specifications for CC-Link

Figure 2-2

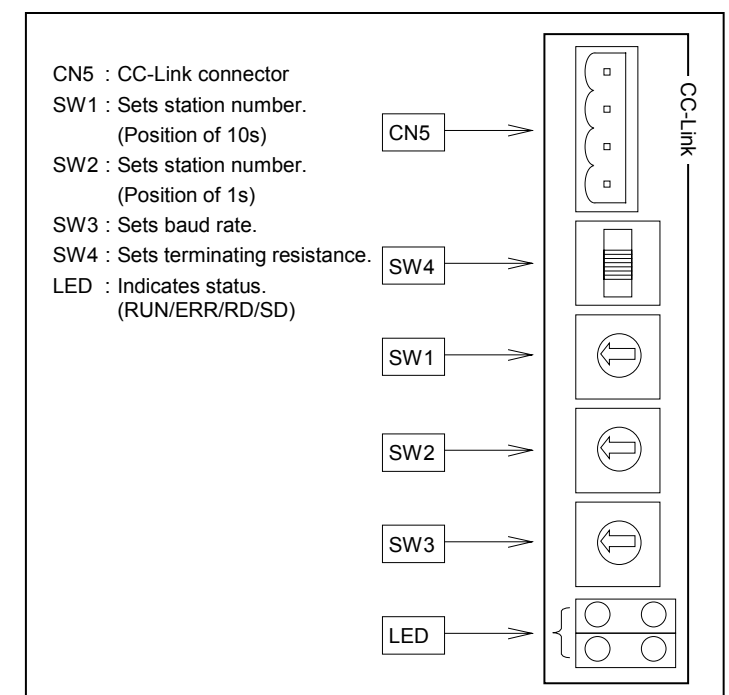

#### 2.2.1. CN5 (CC-Link) Connector

Table 2-2

|                                             | Phoenix | MS1DA2,3/4-0-3,08AU |
|---------------------------------------------|---------|---------------------|
| Mating connector type<br>(User device side) | Contact | MSTB2,5/4-ST-5,08AU |

\* These connectors will be provided with the Driver Unit.

#### 2.2.2. CN5 (CC-Link) Pin-Out

Figure 2-3

| 7      |
|--------|
| 1. DA  |
| 2. DB  |
| 3. DG  |
| 4. SLD |

#### 2.2.3. CN5 Signal Name and Function

#### Table 2-3

| Pin | Signal | I/O | Function    |
|-----|--------|-----|-------------|
| 1   | DA     | I/O | Data A      |
| 2   | DB     | I/O | Data B      |
| 3   | DG     | -   | Data ground |
| 4   | SLD    | 1   | Shield      |

#### 2.2.4. Setting of SW1 and SW2 (Set Station Number.)

• Station number = (Setting of SW1; position of 10s) + (Setting of SW2; position of 1s) \* Do not set station number to 0 or 65 and over.

#### Table 2-4

| SW1 setting | SW2 setting | Station number |
|-------------|-------------|----------------|
| 0           | 1           | 01             |
| 0           | 2           | 02             |
| 0           | 3           | 03             |
| 0           | 4           | 04             |
| •           | •           | •              |
| •           | •           | •              |
| •           | •           | •              |
| 1           | 0           | 10             |
| 1           | 1           | 11             |
| •           | •           | •              |
| •           | •           | •              |
| •           | •           | •              |
| 6           | 4           | 64             |

#### 2.2.5. Setting of SW3 (Setting Baud Rate)

Table 2-5

| SW3 setting | Baud rate   |
|-------------|-------------|
| 0           | 156Kbps     |
| 1           | 625Kbps     |
| 2           | 2.5Mbps     |
| 3           | 5Mbps       |
| 4           | 10Mbps      |
| 5~9         | Do not set. |

#### 2.2.6. Setting of SW4 (Terminating Resistance)

Figure 2-4

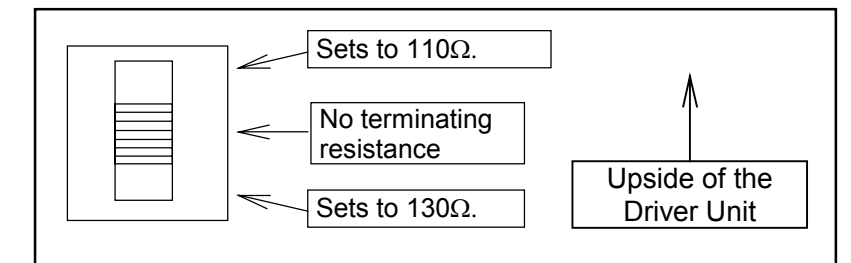

Table 2-6

| SW4 setting | Function of terminating resistance |
|-------------|------------------------------------|
| Тор         | Sets to $110\Omega$ .              |
| Center      | Sets no terminating resistance.    |
| Bottom      | Sets to $130\Omega$ .              |

#### 2.2.7. Indication of LED

Figure 2-5

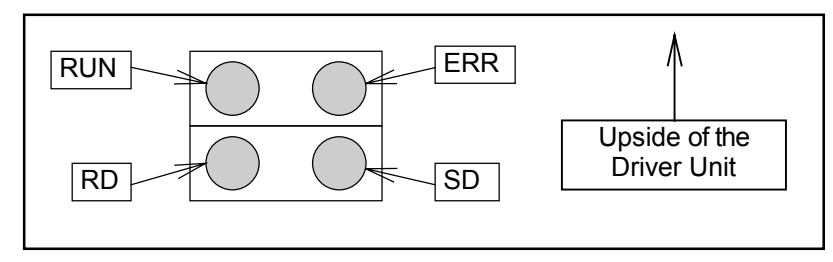

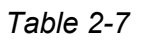

| Name of LED | Status                                                                            |  |  |
|-------------|-----------------------------------------------------------------------------------|--|--|
| RUN         | ON: Receiving refresh and polling normally after joining the network, or normal   |  |  |
|             | communication of refresh.                                                         |  |  |
|             | OFF: (1) Before joining the network.                                              |  |  |
|             | (2) NG on detecting the carrier on the channel 1 and 2.                           |  |  |
|             | (3) Time over.                                                                    |  |  |
|             | (4) Resetting hardware.                                                           |  |  |
| ERR         | ON: (1) CRC error.                                                                |  |  |
|             | (2) Abnormal SW setting of station number.                                        |  |  |
|             | (3) Abnormal SW setting of baud rate                                              |  |  |
|             | OFF: (1) Communication is normal.                                                 |  |  |
|             | (2) Resetting hardware.                                                           |  |  |
|             | Blinking: Settings of SW1 and SW2 have changed after the power was turned on.     |  |  |
| SD          | ON: Transmitting data.                                                            |  |  |
|             | OFF: (1) In a state other than transmitting data.                                 |  |  |
|             | (2) Resetting hardware.                                                           |  |  |
| RD          | ON: Detecting a carrier of channel 1 or channel 2.                                |  |  |
|             | OFF: (1) Detection of carrier of both channel 1 and channel 2 are not successful. |  |  |
|             | (2) In the middle of resetting hardware.                                          |  |  |

### Table 2-8

| RUN | ERR    | SD    | RD     | Status                                                                                                    |
|-----|--------|-------|--------|----------------------------------------------------------------------------------------------------|
| On  | Off    | Blink | On     | Normal communication                                                                                                    |
| On  | Blink  | Blink | On     | CRC error occurs occasionally even in normal communication.                                                                            |
| On  | Blink* | Blink | On     | Baud rate and station number setting have changed from those settings<br>at the moment of power on.<br>*Blinking cycle of ERR is 0.4s. |
| On  | Blink  | Off   | On     | ESB Driver Unit cannot respond because the receiving data becomes CRC error.                                                           |
| On  | Off    | Off   | On     | The data does not reach to the Driver Unit.                                                                                            |
| Off | Blink  | Blink | On     | Responding to polling, however receiving refresh is CRC error.                                                                         |
| On  | Blink  | Off   | On     | CRC error occurs on the data to the Diver Unit.                                                                                        |
| Off | Off    | Blink | On     | The link is not started.                                                                                                    |
| Off | Off    | Off   | On     | There is no data to the Driver Unit, or it is not ready for receiving the data.                                                        |
| Off | Off    | Off   | Off    | Impossible to receive the data. The power is turned off or resetting the hardware.                                                     |
| Off | On     | Off   | On/Off | Incorrect setting of Baud rate or station number.                                                                                      |

• Blinking cycle of SD is so fast that the LED may seem to be ON.

#### 2.2.8. Example of External Wiring

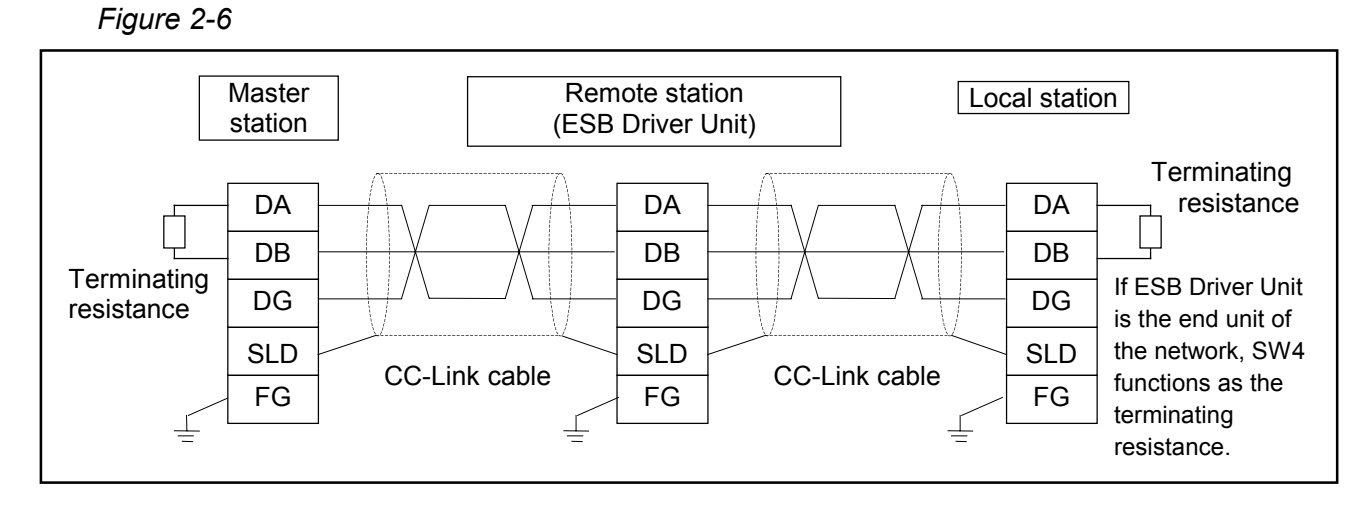

- Use the cables unique to CC-Link for connecting cables.
- Order of the station number does not need to match the order of installation to the network.
- Connect the terminating resistance to "DA DB" units on the both ends of the network. (The terminating resister can be set by SW4 of the ESB Driver Unit.)
- There is not "FG" terminal for CN5 connector of ESB Driver Unit. Be sure to ground "FGND" terminal of the Terminal TB.

#### 2.2.9. Cable Length and Specification of Communication

| Version                | CC-Link Ver.1.10                            |                                 |
|------------------------|---------------------------------------------|---------------------------------|
| Baud rate              | Cable length between stations<br>*1, *2, *3 | Maximum overall length of cable |
| 156 Kbps               |                                             | 1200 m                          |
| 625 Kbps               | 0.2 m or over                               | 900 m                           |
| 2.5 Mbps               |                                             | 400 m                           |
| 5 Mbps                 |                                             | 160 m                           |
| 10 Mbps                |                                             | 100m                            |
| Terminating resistance | 110 $\Omega$ (between DA – DB)              |                                 |
| Remarks                | May be mixed with the cable con             | mpatible with CC-Link Ver.1.10. |
|                        |                                             |                                 |

Table 2-9:Specification of cable unique use of CC-Link (Characteristic inpedance110  $\Omega$ )

#### Figure 2-7: System only consists of remote I/O station and remote device station

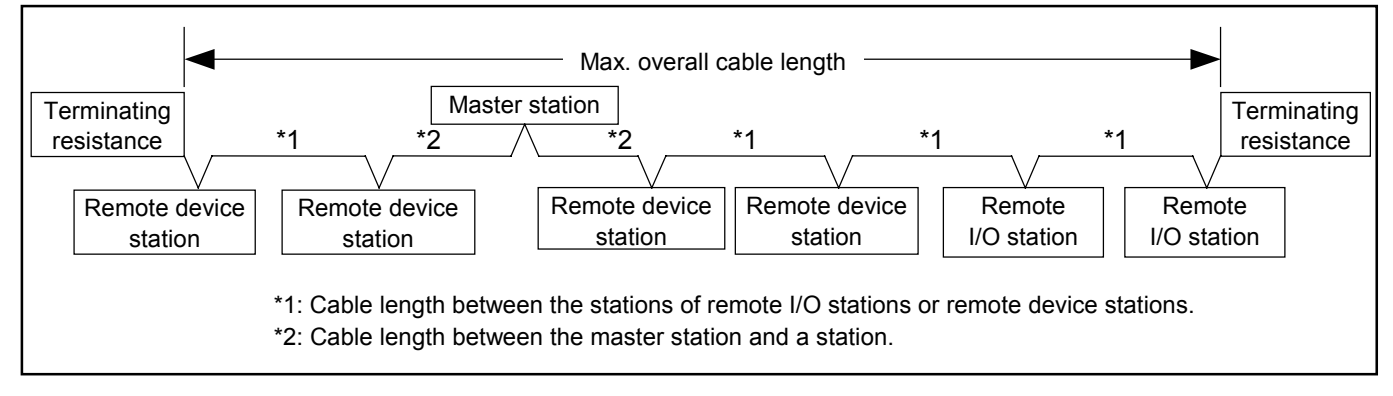

#### Figure 2-8: System includes local stations or intelligent device station

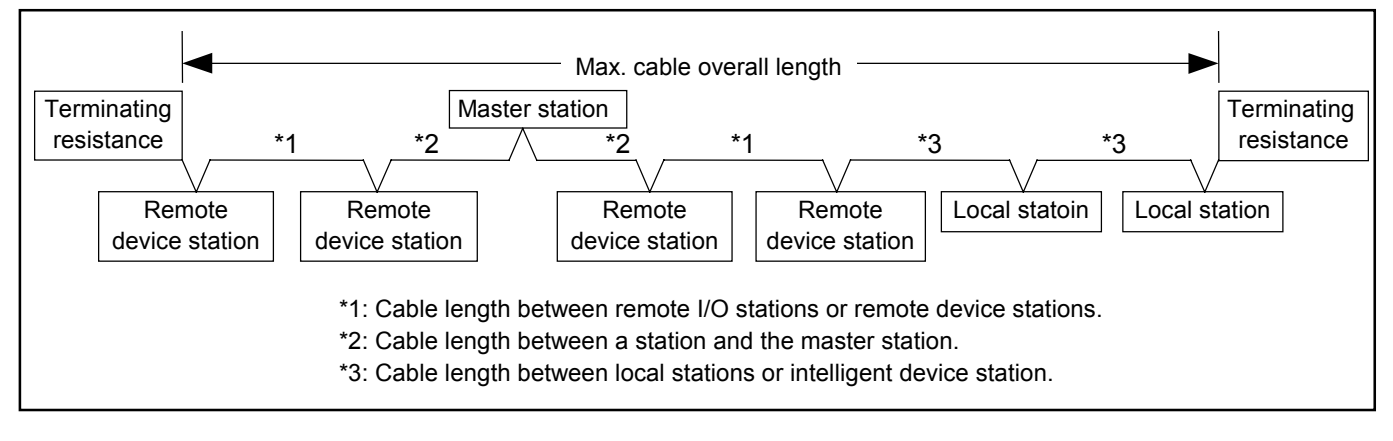

(Blank page)

# 3. Layout of Remote I/O and Remote Register

### 3.1. Remote I/O

Table 3-1

| Remote $\rightarrow$ Master |                                                         | Master → Remote |                                                                      |
|-----------------------------|---------------------------------------------------------|-----------------|----------------------------------------------------------------------|
| Device No.                  | Signal name                                             | Device No.      | Signal Name                                                          |
| RXm0                        | DRDY (Driver Unit ready)                                | RYm0            | EMST (Input, Emergency stop)                                         |
| RXm1                        | IPOS (In position)                                      | RYm1            | SVON (Input. Servo on)                                               |
| RXm2                        | BUSY (Processing internal pulse)                        | RYm2            | RUN (Programmable Indexer start)                                     |
| RXm3                        | HCMP (Home position defined)                            | RYm3            | HOS (Start Home Return)                                              |
| RXm4                        | OVER (Status of warning.)                               | RYm4            | CLR (Input, Clear)                                                   |
| RXm5                        | BRK/BRKC <sup>*3</sup><br>(Brake /Brake control signal) | RYm5            | IOFF/CLCN <sup>*3</sup><br>(Integrator OFF/Lower gain, Clamp cancel) |
| RXm6                        | NEARA (Target proximity/In-target A)                    | RYm6            | JOG (Jog)                                                            |
| RXm7                        | NEARB (Target proximity/In-target B)                    | RYm7            | DIR (Jog direction select)                                           |
| RXm8                        | ACK PRG0 (Selected channel number)                      | RYm8            | PRG0 (Internal program channel select)                               |
| RXm9                        | ACK PRG1 (Selected channel number))                     | RYm9            | PRG1 (Internal program channel select)                               |
| RXmA                        | ACK PRG2 (Selected channel number)                      | RYmA            | PRG2 (Internal program channel select)                               |
| RXmB                        | ACK_PRG3 (Selected channel number)                      | RYmB            | PRG3 (Internal program channel select)                               |
| RXmC                        | ACK_PRG4 (Selected channel number)                      | RYmC            | PRG4 (Internal program channel select)                               |
| RXmD                        | ACK_PRG5 (Selected channel number)                      | RYmD            | PRG5 (Internal program channel select)                               |
| RXmE                        | STD (Monitor velocity)                                  | RYmE            | ORD (Velocity override)                                              |
| RXmF                        | HOME (Home Return completed/Home position detected)     | RYmF            | STP (Stop)                                                           |
| RX (m+1) 0                  | System area                                             | RY (m+1) 0      | System area                                                          |
| RX (m+1) 1                  |                                                         | RY (m+1) 1      |                                                                      |
| RX (m+1) 2                  |                                                         | RY (m+1) 2      |                                                                      |
| RX (m+1) 3                  | Reserved                                                | RY (m+1) 3      | Reserved                                                             |
| RX (m+1) 4                  | (Specify the area of each machine)                      | RY (m+1) 4      | (Specify the area of each machine)                                   |
| RX (m+1) 5                  |                                                         | RY (m+1) 5      |                                                                      |
| RX (m+1) 6                  |                                                         | RY (m+1) 6      |                                                                      |
| RX (m+1) 7                  | )                                                       | RY (m+1) 7      | )                                                                    |
| RX (m+1) 8                  | Flag to request initial processing <sup>*1</sup>        | RY (m+1) 8      | Flag for completion of initial processing <sup>*1</sup>              |
| RX (m+1) 9                  | Flag for completion of initial setting <sup>*1</sup>    | RY (m+1) 9      | Flag to request initial setting <sup>*1</sup>                        |
| RX (m+1) A                  | Error status flag <sup>*1</sup>                         | RY (m+1) A      | Flag to request error reset. *1                                      |
| RX (m+1) B                  | Remote station ready *2                                 | RY (m+1) B      | Reserved.                                                            |
| RX (m+1) C                  | Reserved                                                | RY (m+1) C      | Reserved.                                                            |
| RX (m+1) D                  | Reserved                                                | RY (m+1) D      | Reserved                                                             |
| RX (m+1) E                  | Reserved                                                | RY (m+1) E      | Reserved                                                             |
| RX (m+1) F                  | Reserved                                                | RY (m+1) F      | Reserved                                                             |

m: It indicates a register number led by the first station number.

\*1 : Not used.

\*2 : Ready is outputted after the power is turned on.

\*3 : When using motor with brake combined with brake sequence function(BF1), signals Integrator off / Low gain will be used as Clamp cancel input, Brake output will be used as Brake control output.

# 3.2. Remote Register

Table3-2

| Master → Remote |                                 |  |
|-----------------|---------------------------------|--|
| Address         | Description                     |  |
| RWwm+0          | Reserved (For future extension) |  |
| RWwm+1          | Reserved (For future extension) |  |
| RWwm+2          | Reserved (For future extension) |  |
| RWwm+3          | Reserved (For future extension) |  |

#### Table 3-3

| Remote → Master |                                 |
|-----------------|---------------------------------|
| Address         | Description                     |
| RWrm+0          | Reserved (For future extension) |
| RWrm+1          | Reserved (For future extension) |
| RWrm+2          | Reserved (For future extension) |
| RWrm+3          | Reserved (For future extension) |

# 4. Description of Remote Input/Output

# 4.1. Input Signal (Master Unit to Remote Station)

#### 4.1.1. Emergency Stop Input (EMST)

- The Driver Unit detects the signal level of the input.
- When EMST input is set to 1, the Driver Unit terminates the function of position loop control and the system stops in servo-lock state in the position loop control.
- EMST input of CN2 connector is valid in the CC-Link mode.

#### Table 4-1

| EMST | Function              |
|------|-----------------------|
| 0    | Clears EMST input.    |
| 1    | Emergency stop is on. |

#### 4.1.2. Servo ON Input (SVON)

- This input is to put the Motor in Servo-on state.
- The Driver Unit detects the signal level of the input.
- After the power is turned on and DRDY output changes to 1, the Motor gets in servo ON state when the SVON input is set to 1.

#### Table 4-2

| SVON | Function  |
|------|-----------|
| 0    | Servo OFF |
| 1    | Servo ON  |

#### 4.1.3. Programmable Indexer Start Input (RUN)

- This input starts positioning of internal program of the channel specified by PRG0 ~ PRG5 inputs.
- The Driver Unit detects the rising  $edge(0 \rightarrow 1)$  of the input.

#### 4.1.4. Home Return Start Input (HOS)

- This input starts Home Return operation.
- The Driver Unit detects the rising  $edge(0 \rightarrow 1)$  of the input.

#### 4.1.5. Clear Input for Position Error Counter and Alarm (CLR)

- The Driver Unit detects the rising  $edge(0 \rightarrow 1)$  of the input.
- Setting CLR input to 1 clears the position error counter. However, the system does not clear the position error counter in the middle of following operations.
  - ♦ Operation by the positioning command.
  - ♦ Programmed operation
  - ♦ Home Return
  - ♦ Jog
- When an alarm for excessive position error occurs, setting the CLR signal to 1 will clear the position error counter and call off the alarm.
- Alarms for software thermal, program error, RS-232C communication error and auto-tuning error will be cleared by inputting 1 of the CLR signal as well.

#### 4.1.6. Input for Integrator OFF / Lower Gain (IOFF) \*When brake sequence function is invalid

- The Driver Unit detects the signal level of the input.
- Integration control (VI) is invalidated when IOFF input is set to 1. Proportional gain of velocity loop (VG) is lowered to a value multiplied by the parameter LG (lowering ratio of velocity loop proportional gain).
- When IOFF input is set to 1, parameter IM (selecting IOFF function) sets the input to function only for disabling integration OFF function or only for lowering velocity loop proportional gain.
- This input is to control torque generation when the Motor equipped with brake is in holding position state.

| Table 4 | 4-3 |
|---------|-----|
|---------|-----|

| IOFF | Function                                                                                      |
|------|-----------------------------------------------------------------------------------------------|
| 0    | Integration ON • Lower gain not valid.                                                        |
| 1    | IM0: Integration OFF and Lower gain (shipping set)<br>IM1: Integration OFF<br>IM2: Lower gain |

#### 4.1.7. Clamp cancel Input (CLCN) \*When brake sequence function is valid

- Select brake clamp function valid or invalid.
- If CLCN input is 1, brake will be released, and no further brake clamp will be performed. However, if an alarm (which will make motor condition servo-off) occurs, brake will clamp.
- If CLCN input is 0, brake will clamp/unclamp depending on the motor motion command.

| Τ | abl | le       | 4-4 |
|---|-----|----------|-----|
|   | an  | <u> </u> |     |

| CLCN | Function                   |
|------|----------------------------|
| 0    | Brake clamp function valid |
| 1    | Clamp cancel               |

#### 4.1.8. Jog Input (JOG)

- This signal starts and stops the jog operation.
- The Driver Unit detects the rising edge of the input.

#### Table 4-5

| JOG                              | Function                          |
|----------------------------------|-----------------------------------|
| $\uparrow$ (0 $\rightarrow$ 1)   | Starts JOG (Starts acceleration)  |
| $\downarrow$ (1 $\rightarrow$ 0) | Stops JOG (Decelerates and stops) |

#### 4.1.9. Direction Select Input (DIR)

- This input controls the direction of operation.
- When the input is changed in the middle of jog operation the Motor decelerates and stops.

#### Table 4-6

| DIR | Function         |
|-----|------------------|
| 0   | Direction in CW  |
| 1   | Direction in CCW |

### 4.1.10. Input for Internal Program Channel Select (PRGx: x=0 to 5)

- This input specifies a channel number of internal program whose operation starts by the RUN input.
- The 6 bit binary codes of PRG0 to PRG5 specify a channel number.

#### Table 4-7

| CH No. | PRG5 | PRG4 | PRG3 | PRG2 | PRG4 | PRG0 |
|--------|------|------|------|------|------|------|
| 0      | 0    | 0    | 0    | 0    | 0    | 0    |
| 1      | 0    | 0    | 0    | 0    | 0    | 1    |
| 2      | 0    | 0    | 0    | 0    | 1    | 0    |
| 3      | 0    | 0    | 0    | 0    | 1    | 1    |
| •      | •    | •    | •    | •    | •    | •    |
| 61     | 1    | 1    | 1    | 1    | 0    | 1    |
| 62     | 1    | 1    | 1    | 1    | 1    | 0    |
| 63     | 1    | 1    | 1    | 1    | 1    | 1    |

#### 4.1.11. Velocity Override Input (ORD)

- The Driver Unit detects the signal level of the input.
- The Motor operates at the velocity that is obtained by the application of velocity change rate OV to the velocity setting (MV, HV, CV and JV) when the ORD input is set to 1.
- Velocity is normal when the ORD input is 0. (Each positioning operates under velocity setting of MV, HV, CV and JV respectively.)
- Input of ORD in the middle of positioning operation is invalid.

#### Table 4-8

| ORD | Function              |
|-----|-----------------------|
| 0   | Velocity override OFF |
| 1   | Velocity override ON  |

#### 4.1.12. Stop Input (STP)

- The Driver Unit detects the signal level of the input.
- When the STP input is set to 1, the Motor stops operation and does not accept any start command. Parameter MD (Deceleration rate for STP input) sets the deceleration for the STP input.

#### Table 4-9

| STP | Function              |
|-----|-----------------------|
| 0   | Start command valid   |
| 1   | Stop operation, Start |
|     | command invalid       |

# 4.2. Output Signal (Remote Station to Master Unit)

### 4.2.1. Output for Driver Unit Ready (DRDY) / Warning (OVER)

- The DRDY output turns to 1 when the Motor is ready for operation.
- The table below shows the output of DRDY /OVER when an alarm occurs.

| Alarm                           | Setting | 7-seg<br>LED | DRDY<br>output | OVER<br>output | BRK<br>output | Motor state         | Readout by TA command            |
|---------------------------------|---------|--------------|----------------|----------------|---------------|---------------------|----------------------------------|
| Memory error                    | 1       | E0           | 0              | 0              | 0             | Servo OFF           | E0>Memory Error                  |
| EEPROM error                    | -       | E2           | 0              | 0              | 0             | Servo OFF           | E2>EEPROM Error                  |
| System error                    | -       | E7           | _              | _              | _             | Servo OFF           | E7>System Error                  |
| Interface error                 | _       | E8           | 0              | 0              | 0             | Servo OFF           | E8>I/F Error                     |
| Brake-on position error         | -       | F0           | 0              | 0              | 0             | Servo lock          | F0>Clamp Position Error          |
|                                 | EP1     |              | 0              | 0              |               |                     |                                  |
| Excess position error           | EP2     | F1           | 1              | 1              | 1             | Servo lock          | F1>Excess Position Error         |
|                                 | EP3     |              | 0              | 1              |               |                     |                                  |
| Software over travel limit over | TO1     | E2           | 0              | 0              | 1             | Sonya lock          |                                  |
|                                 | TO2     | ΓZ           | 1              | 1              | I             | Servolock           | F2>Soltware Over Travel          |
|                                 | HT0     |              | 1              | 0              |               |                     |                                  |
| Hardware over travel limit over | HT1     | F3           | 0              | 0              | 1             | Servo lock          | F3>Hardware Over Travel          |
|                                 | HT2     |              | 1              | 1              |               |                     |                                  |
| Emergency stop                  | -       | F4           | 1              | 0              | 0             | Servo lock          | F4>Emergency Stop                |
| Program error                   | PE0     | F5           | 1              | 0              | 1             | Servo lock          | E5>Program Error                 |
|                                 | PE1     |              | 1              | 1              |               |                     |                                  |
| Automatic tuning error          | AE0     | F8           | F8 1           | 0              | 1             | Normal state        | F8>AT Error                      |
|                                 | AE2     |              | 1              | 1              |               |                     |                                  |
|                                 | SE0     |              | 1              | 0              | Normal state  |                     | _                                |
| RS-232C error                   | SE1     | C2           | 0              | 0              | 1             | Servo lock          | C2>RS232C Error                  |
|                                 | SE2     |              | 1              | 1              |               | Normal state        |                                  |
| CPU error                       | _       | C3           | 0              | 0              | 0             | Servo OFF           | Cannot identify                  |
| CC-Link error                   | _       | C4           | 0              | 0              | 0             | Servo OFF           | C4>Field bus Error               |
| CC-Link SW error                | _       | C5           | 1              | 1              | 1             | Normal state        | C5>CC-Link SW Error              |
| Resolver circuit error          | _       | A0           | 0              | 0              | 0             | Servo OFF           | A0>Resolver Circuit Error        |
| Absolute position error         | -       | A1           | 0              | 0              | 0             | Servo OFF           | Al>Absolute Position Error       |
| Software thermal sensor         | _       | A3           | 0              | 0              | 0             | Servo OFF           | A3>Overload                      |
| Velocity abnormal (serious)     | _       | Δ4           | 0              | 1              | 0             | Servo OFF           | AANVelocity Abnormal             |
| Velocity abnormal (minor)       |         | /            | 1              | 1              | 1             | Servo lock          | AT-VEIGCICY ADITOLITAT           |
| Home position undefined         | OU0 A5  | 1            | 0              | 1              | Normal state  | A5>Origin Undefined |                                  |
|                                 | OU2     | ////         | 1              | 1              | •             | Normal state        | AS-of 19111 onder thed           |
| Brake error                     | -       | A8           | 1              | 1              | 0             | Servo lock          | A8>Brake Error                   |
| Heat sink overheat              | _       | P0           | 0              | 0              | 0             | Servo OFF           | P0>Over Heat                     |
| Abnormal main AC line voltage   | _       | P1           | 0              | 0              | 0             | Servo OFF           | Pl>Main AC Line Trouble          |
| Over current                    | —       | P2           | 0              | 0              | 0             | Servo OFF           | P2>Over Current                  |
| Abnormal AC line under voltage  | —       | P3           | 0              | 0              | 0             | Servo OFF           | P3>Control AC Line Under Voltage |

Table 4-10

#### 4.2.2. In-position Output (IPOS)

• Conditions for completing positioning (In-position) are determined by the following parameter settings.

FW: Outputting time for IPOS (Output mode)

IN: Set value for In-position signal detection

IS: In-position stability timer

#### 4.2.3. Output for Processing Internal Pulse (BUSY)

- This signal outputs to notify that the system is processing the internal pulse train command. BUSY output is set to 1 in the middle of the following operation.
  - ◊ Operation by positioning command
  - ◊ Programmed operation
  - ♦ Home Return
  - ◊ Jog
- BUSY signal outputs 1 when operating command (DC) is other than 0 in velocity control mode and torque control mode.
- This output signal does not change in overshooting and undershooting.

#### Table 4-11

| BUSY | Function                     |
|------|------------------------------|
| 0    | No internal pulse generation |
| 1    | Processing internal pulse    |

#### 4.2.4. Home Position Defined (HCMP)

• This output reports the current status for defining Home position.

Table 4-12

| HOME | Function                      |
|------|-------------------------------|
| 0    | Home position is not defined. |
| 1    | Home position defined.        |

#### 4.2.5. Brake Output (BRK) \*When brake sequence function is invalid

- BRK output is 0 in the following state.
  - ♦ SVON input is OFF.
  - ♦ Under an alarm state that creates Servo OFF state.
  - $\diamond$  Under an initialization of system right after the power is turned on.
  - ♦ EMST input is ON.

#### 4.2.6. Brake Control Output (BRKC) \*When brake sequence function is valid

• Brake control signal to control brake clamp / un-clamp by the driver unit. If BRKC output is 0, brake will clam. IF BRKC output is 1, brake will un-clamp.

#### 4.2.7. Output of Target Proximity / In Target (NEARA and NEARB)

- This output reports that the Motor is approaching the target position or gets in the target zone.
- The following parameters select the reporting mode.
- Refer to "7.1.14. Target Proximity / In Target)" on the User's Manual for ESB Driver Unit System for more details.

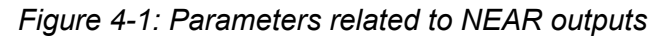

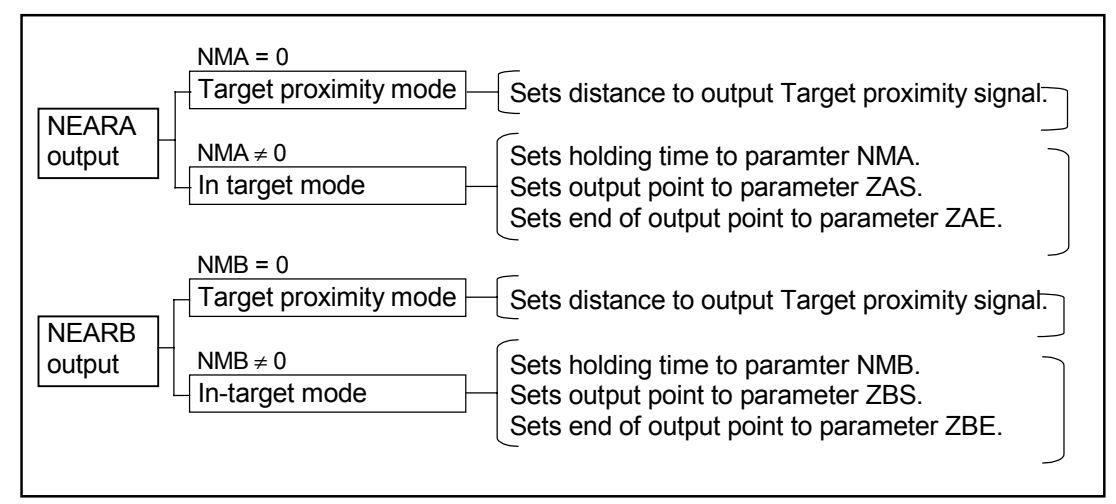

Table 4-13: NEARx · (Target proximity)(NMx =0)

| NEARx | Function                             |
|-------|--------------------------------------|
| 0     | Not approaching the target position. |
| 1     | Approaching the target position.     |

Table 4-14: NEARx  $\cdot \cdot (In \text{ target}) (NMx \neq 0)$ 

| NEARx | Function            |
|-------|---------------------|
| 0     | Not in target zone. |
| 1     | In target zone.     |

#### 4.2.8. Output of Selected Channel Number (ACK\_PRGx: x= 0 to 5)

- This output reports input status of channel number for programmable move channel switching.
- However, the system keeps outputting the number for the input of Programmable Indexer start.
- It removes holding state when positioning completes and outputs the status of selected channel switching of internal program.
- Channel numbers are outputted by the 6 bit binary codes of ACK\_PRG0 to PRG5.

| CH No. | ACK_PRG5 | ACK_PRG4 | ACK_PRG3 | ACK_PRG2 | ACK_PRG1 | ACK_PRG0 |
|--------|----------|----------|----------|----------|----------|----------|
| 0      | 0        | 0        | 0        | 0        | 0        | 0        |
| 1      | 0        | 0        | 0        | 0        | 0        | 1        |
| 2      | 0        | 0        | 0        | 0        | 1        | 0        |
| 3      | 0        | 0        | 0        | 0        | 1        | 1        |
| •      | •        | •        | •        | •        | •        | •        |
| 61     | 1        | 1        | 1        | 1        | 0        | 1        |
| 62     | 1        | 1        | 1        | 1        | 1        | 0        |
| 63     | 1        | 1        | 1        | 1        | 1        | 1        |

#### Figure 4-2: Timing of programmed operation

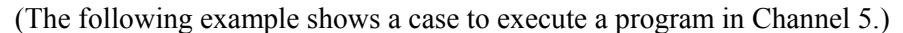

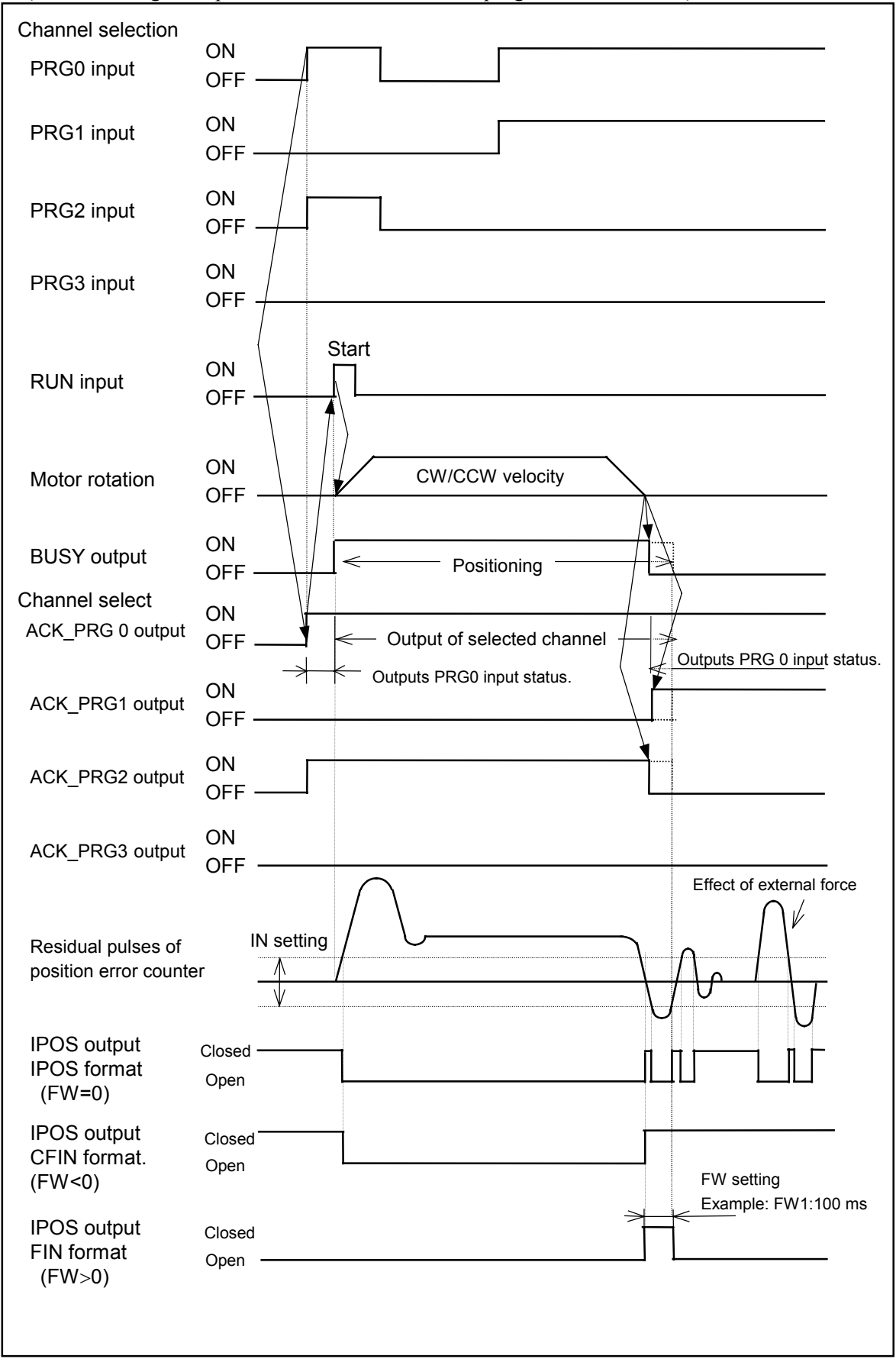

#### 4.2.9. Velocity Monitor Output (SPD)

- This output is for reporting velocity.
- The following parameters set the reporting mode and the velocity status.

Table 4-16: Parameters related to SPD output

#### Table 4-17: Reports "zero speed" SPD (SO0)

| SPD | Function                      |
|-----|-------------------------------|
| 0   | Over the velocity threshold   |
| 1   | Under the velocity threshold. |

#### Table 4-18: Reports over speedSPD · (SO1)

| SPD | Function                      |
|-----|-------------------------------|
| 0   | Under the velocity threshold. |
| 1   | Over the velocity threshold.  |

#### 4.2.10. Output of Home Return Completed / Home Position Detected (HOME)

- This is to report completion of Home Return or the Motor is on the Home position.
- The following set the reporting mode.

#### Figure 4-3: Parameters related to HOME output

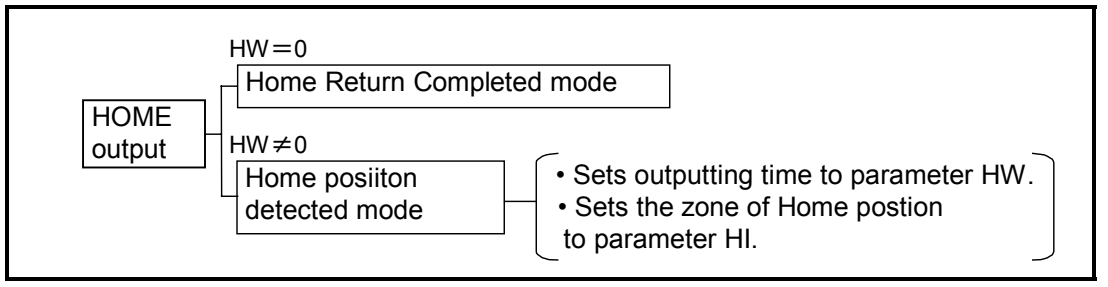

Table 4-19: Home Return Completed Mode (HOME) (HW=0)

| HOME | Function                                                                                                   |
|------|----------------------------------------------------------------------------------------------------|
| 0    | Home Return not completed or the Motor<br>moves from the Home position after<br>completion of Home Return. |
| 1    | Home Return has completed and the Home position is secured.                                                |

Table 4-20: Home position detecting mode (HOME) (HW  $\neq$  0)

| HOME | Function                    |
|------|-----------------------------|
| 0    | Home position not detected. |
| 1    | Home position detected      |

# 5. Turning on Power

- After the power is turned on, the Driver Unit gets in the mode to be able to accept the instructions of CC-Link as soon as it completes initialization of internal network modules.
- Check the following before you start to communicate via the CC-Link.
  - ◊ 7 segments LED
     It does not report alarm of C4, E0, E7 or E8.
  - Handy Terminal (when it is in use)
     Prompt (#) is on the screen of the Handy Terminal.

| NSK MEGATORQUE             |
|----------------------------|
| XXXXXXXXXX                 |
| ŧ<br>N                     |
| Indicates the operation mo |

- Indicates the operation mode is CC-Link.

- If the Driver Unit could not complete the initialization of the internal network modules for some reason, the 7 segments LED and the Handy Terminal indicate the error as shown below.
  - ◊ 7 segments LED It indicates one of C4, E0, E7 or E8 alarm.
  - ♦ Handy Terminal (when it is connected)A prompt (:) appears on the screen.

NSK MEGATORQUE MS1A50 xxxx.x xxxxxxxxxxx

- Indicates the mode is maintenance mode.

### 5.1. Operation Mode

- The Driver Unit provides two operation modes as follows.
  - ♦ CC-Link mode
  - ♦ Maintenance mode
- The default operation mode after the power is turned on is the CC-Link mode.

#### 5.1.1. CC-Link Mode

- The Driver Unit operates the system following the instructions of the CC-Link.
- The screen of the Handy Terminal, when it is connected, indicates a prompt (#).

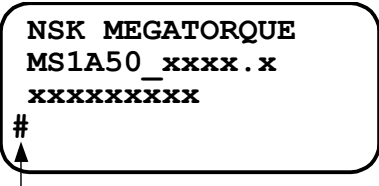

- Indicates the operation mode is CC-Link.

#### 5.1.2. Maintenance Mode

- The Driver Units operates the system following the instructions of the Handy Terminal (RS-232C communication).
- The screen of Handy Terminal indicates the prompt (:).
- The maintenance mode is to control the Driver Unit temporarily through the Handy Terminal when the CC-Link is not available for some reason.
- In the maintenance mode, some of input signals of CN2 connector will become effective. Meanwhile, all inputs and a part of outputs of the CC-Link will be invalidated.
- Refer to "1.3. Setup of I/O by Operation Mode" for further details.

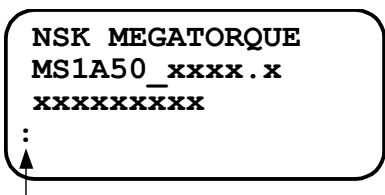

- Indicates the mode is maintenance mode.

#### 5.1.3. Switching Operation Mode

• Communication device that the Driver Unit can control is always only one. Input switching operation mode command (CP) through the Handy Terminal to change the operation mode. When the Motor is in motion by the internal pulse train command at this moment, it decelerates and stops automatically.

#### 5.1.3.1. Switch to Maintenance Mode from CC-link Mode

- 1) Be sure to check the prompt (#, for CC-Link mode) is on the screen.
- 2) Input the password.

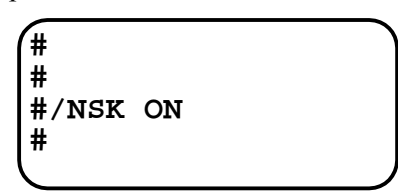

- 3) Execute command CP0.
- If the Motor is running under the internal pulse train command, it will decelerate and stops.
- 4) The prompt changes to (:, for maintenance mode) from (#).

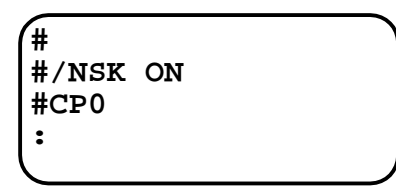

#### 5.1.3.2. Switch to CC-Link from Maintenance Mode

- 1) Check that the prompt ": (maintenance mode)" is on the screen.
- 2) Input the password.

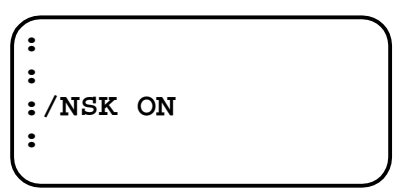

3) Input command CP1.

• If the Motor is in motion by the internal pulse train command, it will decelerate and stop.

4) The prompt changes to "# (CC-Link mode)" from (:).

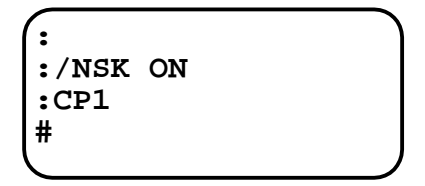

(Blank page)

# 6. Additional Functions

### 6.1. Velocity Override

- When control input signal ORD through the CC-Link is ON, this function changes rotational speed of the Motor according to a rate that is set beforehand by a parameter OV.
- The Driver Unit detects input of ORD by its signal level.
- When the input ORD is ON, the Motor will rotate with a velocity that is obtained by application of the velocity change rate (%) of the parameter OV to velocity parameters (MV, HV, CV and JV), which are set to the positioning operations of RS-232C communication, Home Return, Programmable Indexer, and JOG respectively.
- If the input ORD is OFF, the system is in normal state. (Respective positioning operations shall be operated by the velocity parameter MV, HV, CV or JV.)
- The velocity change rate can be set to 0 to 200 % by the parameter OV.
- Input signal ORD is invalid when the Motor is in motion of a positioning operation.
- Actual velocity will be clipped to the maximum rotational speed of the Motor when the velocity obtained by the parameter OV exceeds it.
- The Motor does not rotate when you set the velocity change rate to 0 % and you activate the input ORD.

Figure 6-1: Example of positioning activated by RUN input signal

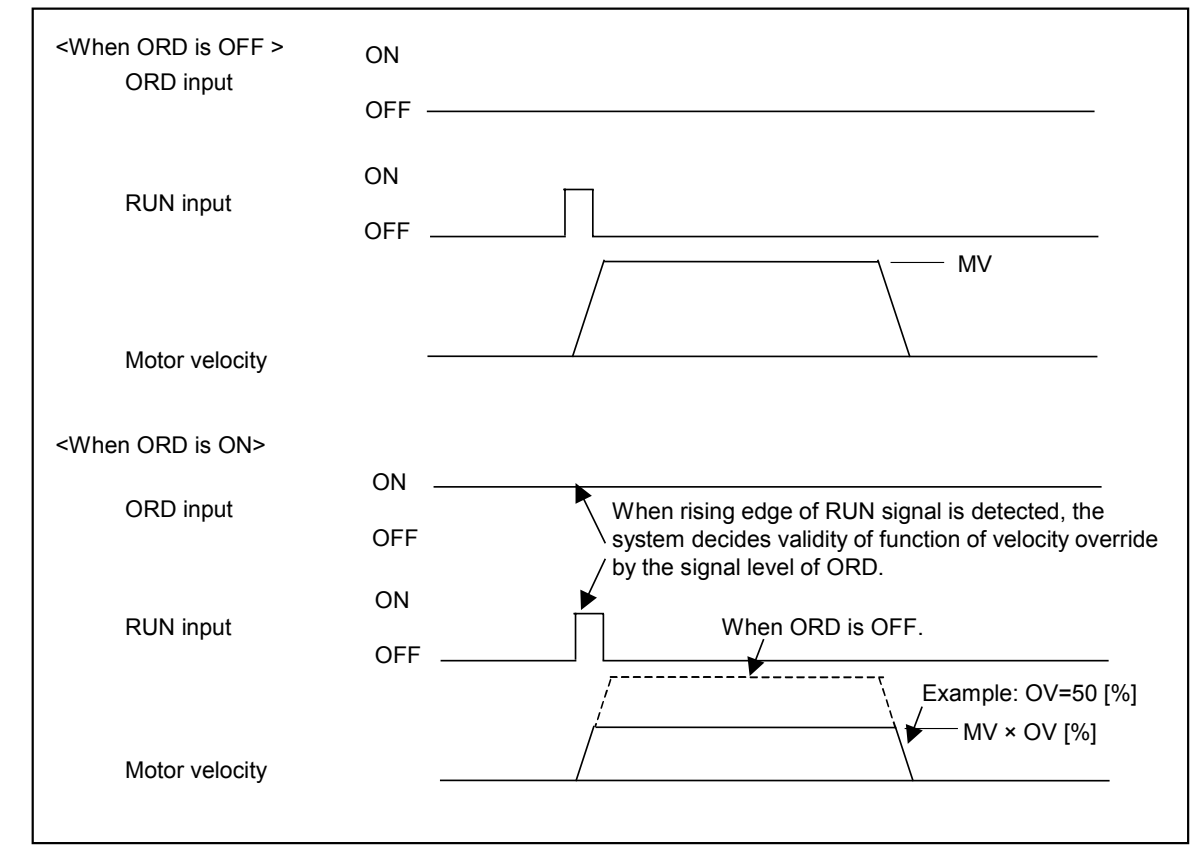

(Blank page)

# 7. Additional Commands for RS-232C Communication

- This section describes new commands and functions that are added to the RS-232C communication.
- You should input the password [/NSK ON] for a command that is marked with  $\star$ .

| * | CP : Switching Mode CC-Link / Maintenance |                             |  |
|---|-------------------------------------------|-----------------------------|--|
|   | Format                                    | : CP data                   |  |
|   | Data                                      | : data=0 : Maintenance mode |  |
|   |                                           | : data=1 : CC-Link mode     |  |
|   | Default                                   | : 0                         |  |

- This command is to select operation mode of the Driver Unit from CC-Link and Maintenance mode.
- This command is for maintenance, and the contents set for the maintenance mode won't be backed up.
- ?CP command reports the current setting.
- The operation mode at starting of the system is depending on the state of initialization of CC-Link communication that is to be conducted after the power is turned on.
   CC-Link Link mode

   When initialization of CC-Link LSI was successful at the moment of starting the Driver Unit [Prompt (#) is indicated on the screen.]
   When initialization of CC-Link LSI is not successful at the moment of starting Driver Unit [Prompt (:)appears on the screen.]
   [Error at the initialization involves SW setting error of station number, out-of-range setting of baud rate and faulty setting for initialization.]

Indication of normal state:

![](_page_36_Figure_9.jpeg)

![](_page_36_Figure_10.jpeg)

Caution: The Motor may start suddenly depending on a command of master controller because control input/output signals (CN2 and CN5) are also changed when the mode is switched. When switching operation mode, be sure to confirm a command of the master controller, and take a great care for the operation.

| IO : Input /Ou | tput Monitor       |                                                                    |
|----------------|--------------------|--------------------------------------------------------------------|
| Format         | : IO data opt      |                                                                    |
| Data           | : data= default, 0 | Monitors General I/O.                                              |
|                | data=1             | Monitors general I/O.                                              |
|                |                    | (Reverse video for a normally closed<br>contact [B contact])       |
|                | data=2             | Monitors I/O related to programmed<br>operation                    |
|                | data=3             | Monitors I/O related all positioning.                              |
|                | data=4             | Monitors I/O status related to CC-Link.                            |
|                | data=5             | Monitors I/O related to programmed<br>operation of CC-Link.        |
|                | data=6             | Monitors I/O data of CC-Link.<br>(Area to be defined by the user.) |
| Optional code  | : opt=default      | Monitors only once.                                                |
|                | opt=/RP            | Monitors repeatedly.                                               |

• Zeros (0) and ones (1) indicate status of control Input and Output of CN2 and CN5 connectors (ON/OFF or open/close).

1: Input [ON] ; Output [Closed] 0: Input [OFF]; Output [Open]

• Press the BS key to terminate repeated monitoring of IO/RP.

Figure 7-1: In case of IO4

![](_page_37_Figure_5.jpeg)

\*1: When using motor with brake combined with brake sequence function(BF1), signals Integrator off / Low gain will be used as Clamp cancel input, Brake output will be used as Brake control output.

Figure 7-2: In case of IO5

| A B C D E F G H I J K L M N O P Q R<br>* * * * * * * / * * * * * * * * * * * | Circul   |
|------------------------------------------------------------------------------|----------|
|                                                                              | Signal   |
|                                                                              |          |
|                                                                              | NEARA    |
|                                                                              | BUSY     |
|                                                                              | IPOS     |
|                                                                              | PRG_ACK0 |
|                                                                              | PRG_ACK1 |
|                                                                              | PRG_ACK2 |
|                                                                              | PRG_ACK3 |
|                                                                              | PRG_ACK4 |
|                                                                              | PRG_ACK5 |
|                                                                              | —        |
|                                                                              | RUN      |
|                                                                              | PRG0     |
|                                                                              | PRG1     |
|                                                                              | PRG2     |
|                                                                              | PRG3     |
|                                                                              | PRG4     |
|                                                                              | PRG5     |

Figure 7-3: In case of IO6

| F<br>I <sub>F</sub><br>O <sub>f</sub> | E<br>I <sub>E</sub><br>= O <sub>E</sub> | $\begin{array}{cccccccc} D & C & B & A \\ I_D & I_C & I_B & I_A \\ I_D & O_C & O_B & C \end{array}$ | Α 9<br><sub>Α</sub> Ι <sub>9</sub><br>9 <sub>Α</sub> Ος | $\begin{array}{cccccccccccccccccccccccccccccccccccc$ |
|---------------------------------------|-----------------------------------------|----------------------------------------------------------------------------------------------------|---------------------------------------------------------|------------------------------------------------------|
|                                       | Nam                                     | e of Input signal                                                                                   | Nan                                                     | ne of output signal                                  |
|                                       | I <sub>0</sub>                          | EMST                                                                                                | O <sub>0</sub>                                          | DRDY                                                 |
|                                       | I <sub>1</sub>                          | SVON                                                                                                | O <sub>1</sub>                                          | IPOS                                                 |
|                                       | $I_2$                                   | RUN                                                                                                 | O <sub>2</sub>                                          | BUSY                                                 |
|                                       | l <sub>3</sub>                          | HOS                                                                                                 | O <sub>3</sub>                                          | HCMP                                                 |
|                                       | $I_4$                                   | CLR                                                                                                 | O <sub>4</sub>                                          | WRN                                                  |
|                                       | $I_5$                                   | IOFF/CLCN <sup>*1</sup>                                                                             | O <sub>5</sub>                                          | BRK/BRKC <sup>*1</sup>                               |
|                                       | $I_6$                                   | JOG                                                                                                 | O <sub>6</sub>                                          | OUT1                                                 |
|                                       | I <sub>7</sub>                          | DIR                                                                                                 | O <sub>7</sub>                                          | OUT2                                                 |
|                                       | I <sub>8</sub>                          | PRG0                                                                                                | O <sub>8</sub>                                          | ACK_PRG0                                             |
|                                       | l <sub>9</sub>                          | PRG1                                                                                                | O <sub>9</sub>                                          | ACK_PRG1                                             |
|                                       | I <sub>A</sub>                          | PRG2                                                                                                | O <sub>A</sub>                                          | ACK_PRG2                                             |
|                                       | I <sub>B</sub>                          | PRG3                                                                                                | O <sub>B</sub>                                          | ACK_PRG3                                             |
|                                       | I <sub>C</sub>                          | PRG4                                                                                                | O <sub>C</sub>                                          | ACK_PRG4                                             |
|                                       | $I_{D}$                                 | PRG5                                                                                                | $O_{D}$                                                 | ACK_PRG5                                             |
|                                       | $I_{E}$                                 | ORD                                                                                                 | OE                                                      | SPD                                                  |
|                                       | I <sub>F</sub>                          | STP                                                                                                 | O <sub>F</sub>                                          | HOME                                                 |

\*1: When using motor with brake combined with brake sequence function(BF1), signals Integrator off / Low gain will be used as Clamp cancel input, Brake output will be used as Brake control output.

#### OV : Override

| Format       | : OV data      |
|--------------|----------------|
| Data         | : 0 to 200 [%] |
| Shipping set | : 100          |
| Default      | : 0            |

- This is to set the rate of velocity override when the ORD input of CC-Link is ON.
- The unit of data is 1 [%].
- When the [ORD] input is ON, and if the data is set to 0, the Motor does not rotate for any motion command.
- When the changed velocity exceeds the maximum velocity of the Motor, it will be clipped at the Motor maximum velocity.
- Refer to "Velocity Override" for more details.
- TS or ?OV command will report the current setting.

# 7.1. List of Additional Parameter

• This section is provided to record the current setting of the additional parameter for backup when replacing the Driver Unit or unexpected shut down of the System.

#### Table 7-1

| Parameter | Name of parameter | Password     | Shipping set | Data     | User's<br>setting |
|-----------|-------------------|--------------|--------------|----------|-------------------|
| OV        | Override          | Not required | 100          | 0 to 200 |                   |

# 8. Alarms Related to CC-Link

## 8.1. CC-Link Error

- This alarm denotes that an error is detected in the CC-Link interface.
- The error cannot be identified by the CC-Link communication.
- 7 segments LED and the RS-232C communication report occurrence of the error.

#### Table 8-1

| DRDY output           | Open (Alarm)             |
|-----------------------|--------------------------|
| Motor condition       | Servo off                |
| 7 segments LED        | C4                       |
| Readout by TA command | C4>Field bus Error       |
| To clear              | Turn on the power again. |

- When this alarm arises, confirm alarm sub-code by issuing TA/HI command through RS-232C communication.
- The table below shows cause and remedy of the alarms.

#### Table 8-2

| Alarm history | Alarm detected   | Cause                      | Remedy                                      |
|---------------|------------------|----------------------------|---------------------------------------------|
| C4-1          | Error at setting | Defective interface PCB.   | Replace the Driver Unit.                    |
| C4-2          | Setting error of | SW1 or SW2 sets a station  | Turn off the power, set SW1 or 2 for        |
|               | station number   | number that is out of 1 to | station number within the range of $1 \sim$ |
|               |                  | 64 range.                  | 64, and then turn on power again.           |
| C4-3          | Setting error of | SW3 for the baud rate      | Turn off the power, set SW3 for baud        |
|               | baud rata.       | setting is set to a number | rate setting to 0 to 4, and then turn on    |
|               |                  | other than 0 to 4.         | power again.                                |

# 8.2. CC-Link Setting Switch Error

- It indicates that an error is detected on setting switch of CC-Link interface.
- This error cannot be identified through the CC-Link communication.
- Occurrence of error will be reported through 7 segments LED and RS-232C.

#### Table 8-3

| DRDY output            | Close (Warning)                                                                                                    |
|------------------------|----------------------------------------------------------------------------------------------------|
| Motor condition        | Normal                                                                                                    |
| 7 segments LED         | C5                                                                                                    |
| Readout by TA command. | C5>Field-bus SW Alarm                                                                                                    |
| To clear               | The warning will be lifted by resetting of switch on CC Lin IF (station<br>number and baud rate) to the original setting at the moment of tuning on<br>the power. |

- When this alarm arises, confirm an alarm sub-code issuing TA/HI command through RS-232C communication.
- The table below shows cause and remedy of the alarms.

#### Table 8-4

| Alarm<br>history | Detected error                          | Cause                                            | Rmedy                                                     |
|------------------|-----------------------------------------|--------------------------------------------------|-----------------------------------------------------------|
| C5-1             | Changes on SW setting of station number | SW setting has changed from the initial setting. | Reset to the same setting right after the initialization. |
| C5-2             | Changes on SW setting of baud rate      | SW setting has changed from the initial setting. | Reset to the same setting right after the initialization. |

### World-wide Manufacturing and Marketing Organization

#### NSK Ltd. Headquarters, Tokyo, Japan

Americas & Europe Department Phone: 03-3779-7120 Asian Marketing & Sales Department Phone: 03-3779-7121

#### **NSK Corporation**

U.S.A.

: Ann Arbor Phone: 734-761-9500

#### NSK Precision America, Inc.

| U.S.A. | : Chicago     | Phone: 630-924-8000 |
|--------|---------------|---------------------|
|        | : Los Angeles | Phone: 562-926-3578 |
|        | : Ann Arbor   | Phone: 761-761-9500 |

#### NSK Canada Inc.

CANADA : Toronto Phone: 905-890-0740 : Montreal Phone: 514-633-1240 : Vancouver Phone: 800-663-5445

NSK Rodamientos Mexicana, S.A. de C.V. MEXICO : Mexico City Phone: 5-301-2741,5-301-3115

#### NSK Brasil Ltda.

| BRASIL | : São Paulo | Phone: 001-3269-4700 |
|--------|-------------|----------------------|
|--------|-------------|----------------------|

NSK UK LTD

| ENGLAND : Ruddington F | Phone: 0115-936-6600 |
|------------------------|----------------------|
|------------------------|----------------------|

#### NSK Deutschland G.m.b.H

| GERMANY | : Düsseldorf | Phone: 02102-4810   |
|---------|--------------|---------------------|
|         | : Stuttgart  | Phone: 0711-79082-0 |
|         | : Leipzig    | Phone: 0341-5631241 |

#### NSK France S.A.

FRANCE : Paris : Lyon Phone:1.30.57.39.39 Phone: 72.15.29.00

Phone: 02-995191

Phone: 93-575-1662

Phone: 03-9764-8302

Phone: 02-9893-8322

Phone: 09-276-4992

NSK Italia S.P.A. ITALIA : Milano

NSK Spain S.A. SPAIN : Barcelona

NSK Australia Pty, Ltd. AUSTRALIA : Melbourne : Sydney

NSK New Zealand Ltd. NEW ZEALAND : Auckland

NSK Korea Co., Ltd. KOREA : Seoul

Seoul Phone: 02-3287-6001

NSK Singapore (Pte) Ltd. SINGAPORE : Singapore Phone: (65) 2781 711

NSK Bearing (Thailand) Co., Ltd. THAILAND : Bangkok Phone: 02-6412150-60

 Taiwan NSK Precision Co., Ltd.

 TAIWAN
 : Taipei

 Phone

Phone: 02-591-0656

#### MEGATORQUE<sup>®</sup> MOTOR SYSTEM User's Manual

# ESB Driver Unit System Compatible With CC-Link

Document Number: C20132-02

June 20 2003 November 20 2003

1st Edition 2nd Edition 1st Printing 1st Printing

NSK Ltd.

![](_page_43_Picture_0.jpeg)